# 硬體話機設定說明

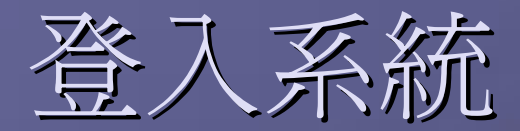

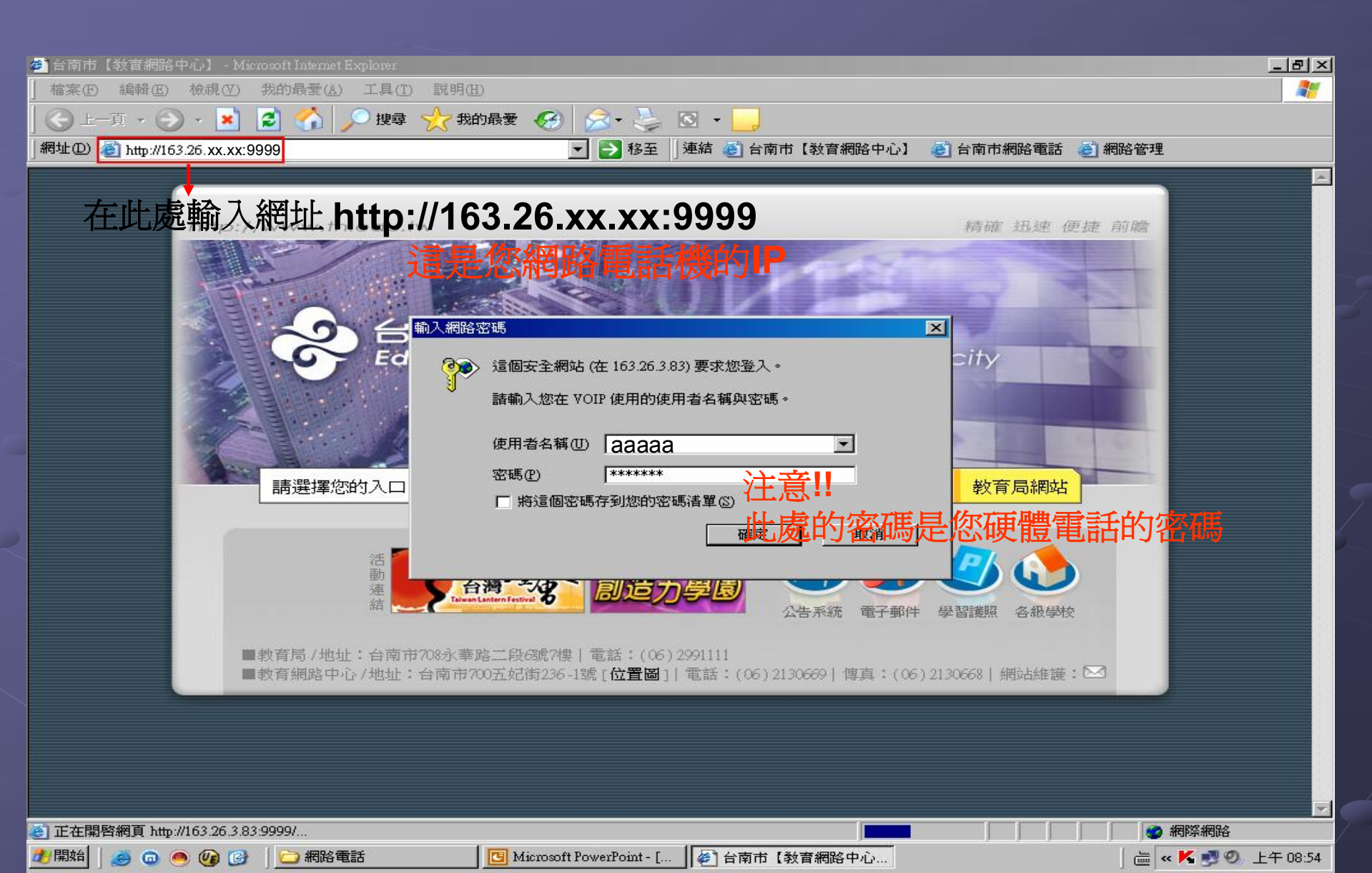

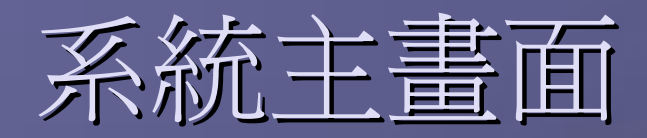

| 🊈 SIP IP Phone - Microsoft Internet Exp                      | lorer                                                                             | 8 ×      |
|--------------------------------------------------------------|-----------------------------------------------------------------------------------|----------|
| 檔案(E) 編輯(E) 檢視(V) 我(                                         | 的最愛( <u>A</u> ) 工具( <u>T</u> ) 説明( <u>H</u> )                                     | <b>1</b> |
| ] 😋 上一頁 🔹 🕥 🕤 💌 🛃                                            | ] 😚 🔎 搜尋 🥎 我的最爱 🧐 🔗 + 🌭 🔞 🔸 📙                                                     |          |
| 網址@) 🙋 http://163.26.3.83:9999/                              | 💌 🛃 移至 🗍 連結 💩 台南市【教育網路中心】 💩 台南市網路電話 💩 網路管理                                        |          |
| Internet Tel                                                 | IP PHONE Version: V.02.09<br>MAC Address: 00.D0.E9.01.7A.16                       |          |
| <b>Management</b>                                            |                                                                                   |          |
| Network Settings                                             | Web Logn Setting                                                                  |          |
| ♦ SIP Settings                                               | User Name dddddd                                                                  |          |
| SIP Account Settings                                         | Password Change                                                                   |          |
| STUN & UPnP Settings                                         | Date/Time                                                                         |          |
| Voice Settings                                               | NTP Server IP 220.130.158.52                                                      |          |
| <ul> <li>Phone Settings</li> <li>Call Tracing Log</li> </ul> | Time Zone (GMT+08:00) Beijing, Singapore, Taipei 💌                                |          |
| Phone Book                                                   | TFTP Server                                                                       |          |
| Speed Dial                                                   | TFTP Server O Disable • Enable                                                    |          |
| <ul> <li>Line Key Settings</li> </ul>                        | FTP Client                                                                        |          |
| Restart System                                               | FTP Client O Disable © Enable                                                     |          |
|                                                              | Remote Config                                                                     |          |
|                                                              | Remote Config Password                                                            |          |
|                                                              | Submit Reset                                                                      |          |
| (2) 完成                                                       |                                                                                   |          |
| 2 開始   🥭 💿 🧶 🚱                                               | 🗁 網路電話 🔰 📴 Microsoft PowerPoint - [ ] 🧉 SIP IP Phone - Microsoft I 🛛 👘 « K 😎 🗐 上午 | 08:59    |

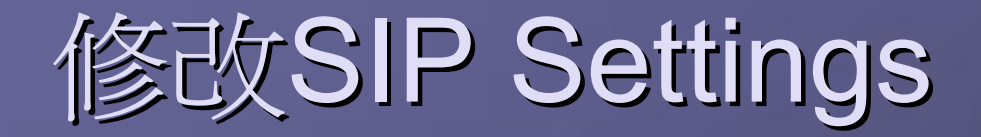

| 🚈 SIP IP Phone - Microsoft Internet Explor                                                                                                    | er                            |                                            |                                                    |  |  |
|----------------------------------------------------------------------------------------------------|-------------------------------|--------------------------------------------|----------------------------------------------------|--|--|
| 」檔案 (E) 編輯 (E) 檢視 (V) 我的 け                                                                                                    | 最愛( <u>A</u> ) 工具( <u>T</u> ) | ) 説明(出)                                    |                                                    |  |  |
| 😋 上一頁 🔹 🕑 - 💌 😰 🖠                                                                                                    | 🏠 🔎 搜尋                        | 🔆 我的最爱 🚱 😒 - 🌭 🖸 - 📒                       |                                                    |  |  |
| 」網址D) 🔮 http://163.26.3.83:9999/                                                                                                    |                               | 💌 🄁 移至 🗌 連結 🌏 台南市 🕻                        | 【教育網路中心】 👩 台南市網路電話 💩 網路管理                          |  |  |
| Internet Tele                                                                                                    | phony                         | IP PHONE PHONE                             | Version: V.02.09<br>MAC Address: 00.D0.E9.01.7A.16 |  |  |
| Management                                                                                                    | Î Î                           | STD Dhone                                  | ▲ Setting                                          |  |  |
| ◆ Network Settings = #  ->₽                                                                                                    | 影言相注                          | SIP Phone Port Number                      |                                                    |  |  |
| ◆ SIP Settings → 市円赤口迂                                                                                                    | 范旧注                           |                                            | N Sourcer                                          |  |  |
| SIP Account Setting                                                                                                    | 石側的                           | Registrar So teo2. Registrar               | 162 JE J 2                                         |  |  |
| STUN & UPhP Settings                                                                                                    |                               |                                            |                                                    |  |  |
| Phone Settings                                                                                                    | -                             | Registrar Separate Registra                | rar Server时间中西面以反。163.26.2.                        |  |  |
| <ul> <li>Call Tracing Log</li> </ul>                                                                                                    |                               | Authentication Expire Time                 | 3600 sec. (Default: 3600 sec.)[60 - 9999]          |  |  |
| Phone Book                                                                                                    |                               | Outbound Pr                                | roxy Server                                        |  |  |
| ◆ Speed Dial                                                                                                    |                               | Outbound Potent Name/IP Address            | 163.26.2.3                                         |  |  |
| <ul> <li>Line Key Settings</li> <li>Restart System</li> </ul>                                                                                                    |                               | 將Outbound Pro                              | bxy Server的IP位置改成 163.26.2.                        |  |  |
|                                                                                                    |                               | Session Timer 1                            | 1800 sec.[90 - 99999]                              |  |  |
|                                                                                                    |                               | Media Port 4                               | 41000 [1024 - 65535]                               |  |  |
|                                                                                                    |                               | Prack                                      | O Disable • Enable                                 |  |  |
|                                                                                                    |                               | Session Refresher                          | © None CUAC CUAS                                   |  |  |
|                                                                                                    |                               | Session Timer Method                       | 🤨 Invite 🖓 Update                                  |  |  |
|                                                                                                    |                               | UDP/TC                                     |                                                    |  |  |
|                                                                                                    |                               | Submit                                     | 修改完需按下Submit                                       |  |  |
| <ul> <li>         意 完成         Image: Sign and Sign and Sign</li></ul> |                               |                                            |                                                    |  |  |
| 🥂開始 🛛 🥌 💿 🥌 🚱 😥 🗍                                                                                                    | 🗀 網路電話                        | 🔲 Microsoft PowerPoint - [ 🛛 🖉 SIP IP Phot | one - Microsoft I 📄 🗮 < 💮 📕 上午 08:11               |  |  |

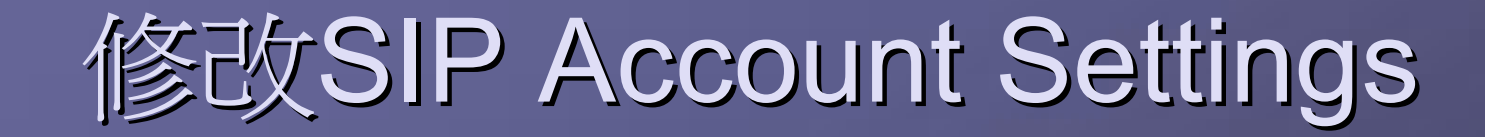

| 🚈 SIP IP Phone - Microsoft Internet Explor | rer         |                 |                              |                       |                                 |                           | _ 8 ×   |
|--------------------------------------------|-------------|-----------------|------------------------------|-----------------------|---------------------------------|---------------------------|---------|
| 」 檔案(E) 編輯(E) 檢視(V) 我的:                    | 最愛(A) 工具(T) | 說明(H)           |                              |                       |                                 |                           | -       |
| 🔇 上一頁 🔹 🕥 🕤 💌 🛃                            | 🏠 🔎 搜尋      | 🥎 我的最愛 🔗        | ) 🗟 • 🛬 🗵 • 🦲                | J                     |                                 |                           |         |
| ] 網址@) 🙋 http://163.26.3.83:9999/defa      | ault.htm    |                 | 💌 🛃 移至 🗍 連結 ど 🕯              | 台南市【教育網路中心】           | ど 台南市網路電話 🍪                     | 網路管理                      |         |
| Internet Tele                              | phony       | IPP             | HONF                         | ONE                   | Version: V<br>MAC Address: 00.1 | 7.02.09<br>D0.E9.01.7A.16 |         |
| ▲ Management                               | ſ           |                 | 6 <b>7</b> 77                |                       |                                 |                           | -       |
| Network Set 1 : CO                         |             |                 | SIP                          | Account Setting       |                                 |                           |         |
| ♦ SIP Settings                             |             |                 | Derault Account              | Account               |                                 |                           |         |
| ◆ SIP Account Settings →                   | 「點選這1       | <del>回連結,</del> | Step2 Ad                     | C Dischle @ Fooble    |                                 |                           |         |
| STUN & UPnP Settings                       | 出現右伯        | 前的網頁            | Disnlay Name                 |                       |                                 |                           |         |
| Phone Settings                             |             |                 | SID Harr Name                |                       |                                 |                           |         |
| Call Tracing Log                           |             | u               | SIF Öser Mame                | 00000                 |                                 |                           |         |
| Phone Book                                 |             |                 | Authentication User Name     | 66666                 |                                 |                           |         |
| Speed Dial                                 |             |                 | Authentication Password      | 12345678              |                                 | <u></u>                   |         |
| Line Key Settings                          |             | 4               | Register Status              | Register              |                                 |                           |         |
| Restart System                             |             |                 | Ac                           | count 2 Setting       |                                 |                           | <u></u> |
|                                            |             | t <u>e</u>      | Account Active               | Disable O Enable      |                                 | 7:                        |         |
|                                            |             |                 | Display Name                 | I                     |                                 |                           |         |
|                                            |             |                 | SIP User Name                | <u></u>               |                                 |                           |         |
|                                            |             |                 | Authentication User Name     |                       |                                 |                           |         |
|                                            |             |                 | Authentication Password      |                       |                                 |                           |         |
|                                            |             |                 | Register Status              | UnRegister            |                                 |                           |         |
|                                            |             |                 | Ac                           | count 3 Setting       |                                 |                           |         |
|                                            |             |                 | Account Active               | • Disable • Enable    |                                 |                           | -       |
| ⑧ 完成                                       |             |                 |                              |                       |                                 | 網際網路                      |         |
| 🯄開始 🛛 🥭 💿 🥌 🚱 📋 🕒                          | )網路電話       | 🖸 Micros        | oft PowerPoint - [ 🛛 🖉 SIP I | P Phone - Microsoft I |                                 | 🖮 « 😳 K 🥩 Ø 上             | 午 09:30 |

### 修改SIP Account Settings (Step2局部放大)

| Account 1 Setting        |                         |  |  |  |
|--------------------------|-------------------------|--|--|--|
| Account Active           | O Disable Stream 2:     |  |  |  |
| Display Name             | 66666 → 您的新網路電話號碼(五碼)   |  |  |  |
| SIP User Name            | 66666 — 您的新網路電話號碼(五碼)   |  |  |  |
| Authentication User Name | 66666 您的新網路電話號碼(五碼)     |  |  |  |
| Authentication Password  | 12345678 → 系統給您的新密碼(八碼) |  |  |  |
| Register Status          | Register                |  |  |  |

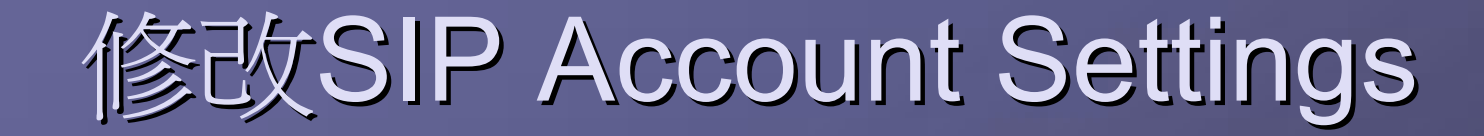

| 🚈 SIP IP Phone - Microsoft Internet Explorer |                                       |                           |                                                    | _ 8 ×    |  |
|----------------------------------------------|---------------------------------------|---------------------------|----------------------------------------------------|----------|--|
| │ 檔案 E 編輯 E 檢視 (Y) 我的最愛 (A) 工具 (             | D 說明(H)                               |                           |                                                    | 27       |  |
| 🔇 上一頁 🖌 🕥 🖌 💌 😰 🚮   🔎 搜索                     | き 🥎 我的最爱 🧐 🔗 🌭 🥥 🔹 🔤                  | J                         |                                                    |          |  |
| 網址①) 🙋 http://163.26.3.83:9999/default.htm   | 💌 🔁 移至 🗍 連結 🌏 🕯                       | 台南市【教育網路中                 | 中心】 🥑 台南市網路電話 🌏 網路管理                               |          |  |
| Internet Telephony                           | IP PHONE                              | ONE                       | Version: V.02.09<br>MAC Address: 00.D0.E9.01.7A.16 |          |  |
| Management                                   |                                       | I                         |                                                    | -        |  |
| Network Settings                             | Authentication Password               |                           |                                                    |          |  |
| SIP Settings                                 | Register Status                       | UnRegister                |                                                    |          |  |
| SIP Account Settings                         | Account Active                        | © Disable OF              | nable                                              |          |  |
| Voice Settings                               | Display Name                          |                           |                                                    |          |  |
| Phone Settings                               | SIP Licer Name                        |                           |                                                    |          |  |
| ♦ Call Tracing Log                           |                                       | I                         |                                                    |          |  |
| Phone Book                                   |                                       | 1                         |                                                    |          |  |
| Speed Dial                                   | Authentication Password               |                           |                                                    |          |  |
| <ul> <li>Line Key Settings</li> </ul>        | Register Status                       | UnRegister                |                                                    |          |  |
| Restart System                               | Account Active                        | Disable OF                | nabla                                              |          |  |
|                                              | Display Name                          |                           |                                                    |          |  |
|                                              | SID Haar Name                         | 1                         |                                                    |          |  |
|                                              |                                       | <u> </u>                  |                                                    |          |  |
|                                              | Authentication User Name              | Ston                      |                                                    |          |  |
|                                              | Authentication Password               | Diep                      | ▶ 形相貝回下拉                                           |          |  |
|                                              | Register Status                       | UnRegister                |                                                    |          |  |
|                                              | s                                     | Submit <mark>Recet</mark> | ▶修改完請按下Submit                                      | -        |  |
|                                              |                                       |                           |                                                    |          |  |
| 🥂 開始   🥭 💿 🥌 🕼 🎯 💧 🗀 網路電話                    | 🛅 Microsoft PowerPoint - [ 🎼 🎻 SIP IP | Phone - Microsoft         | 🙋 SIP Call Server管理系統 📗 🛗 < 💮 K 뢧 🥙                | 上午 09:44 |  |

#### **Restart System**

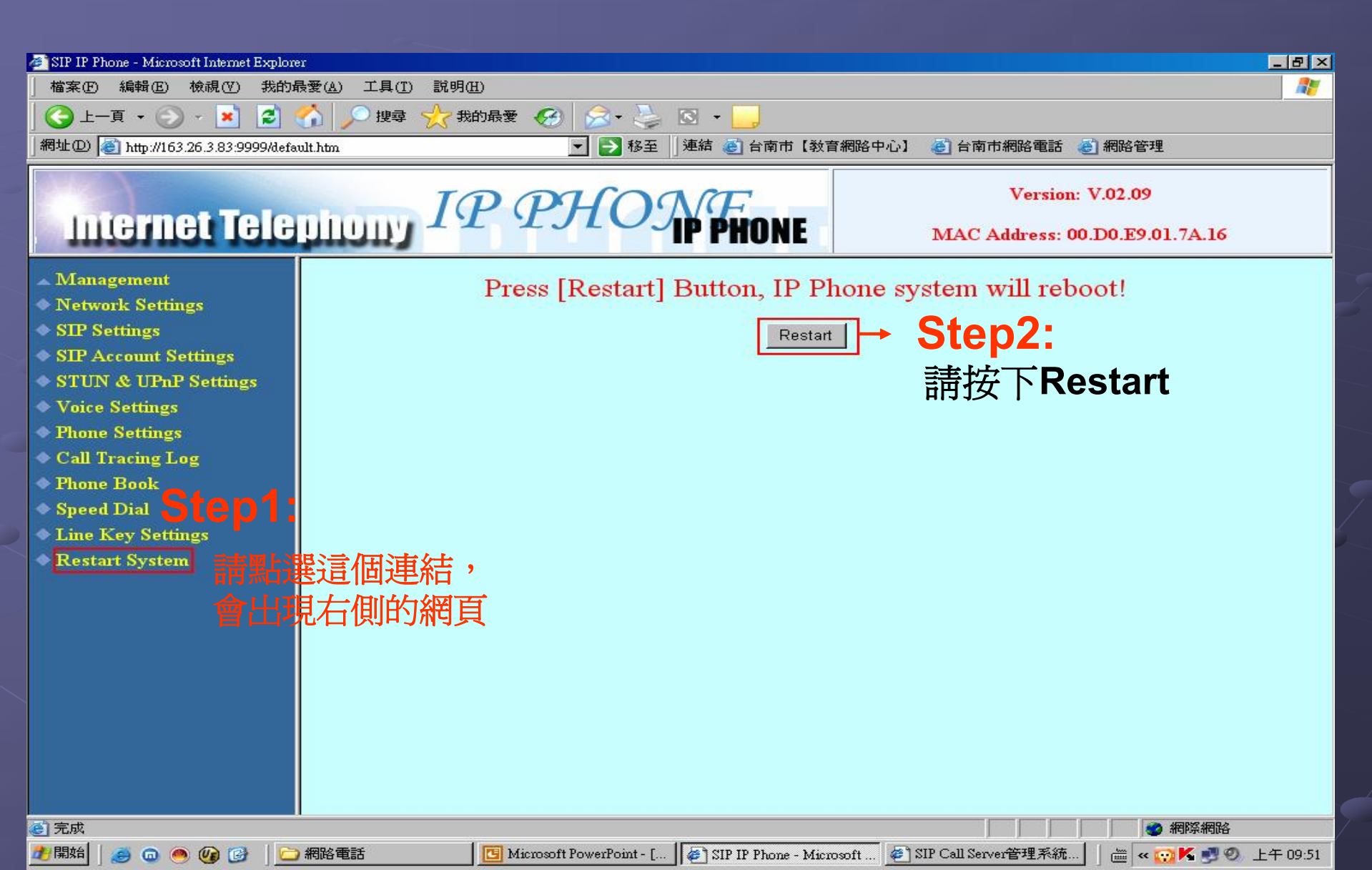

#### **Restart System**

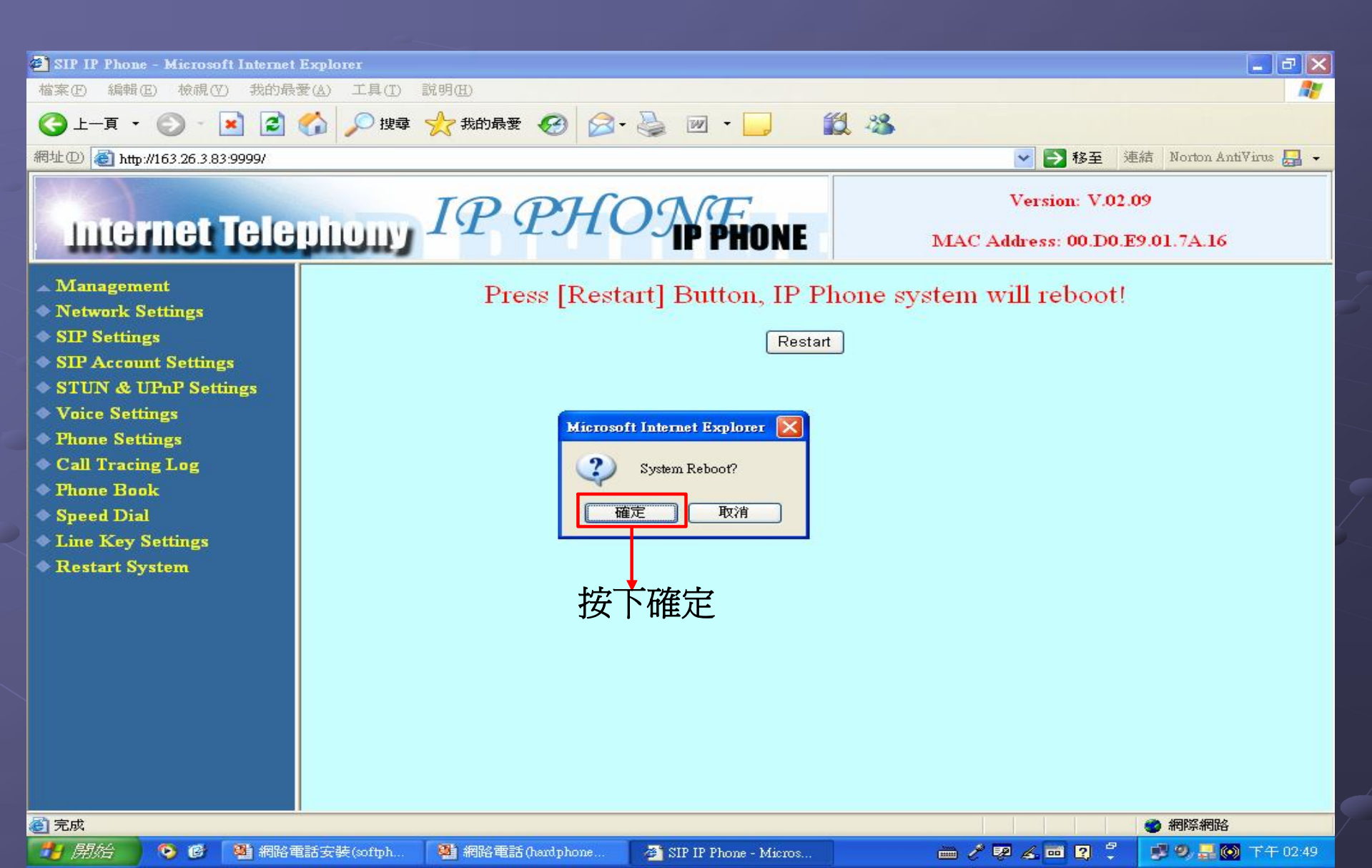

#### **Restart System**

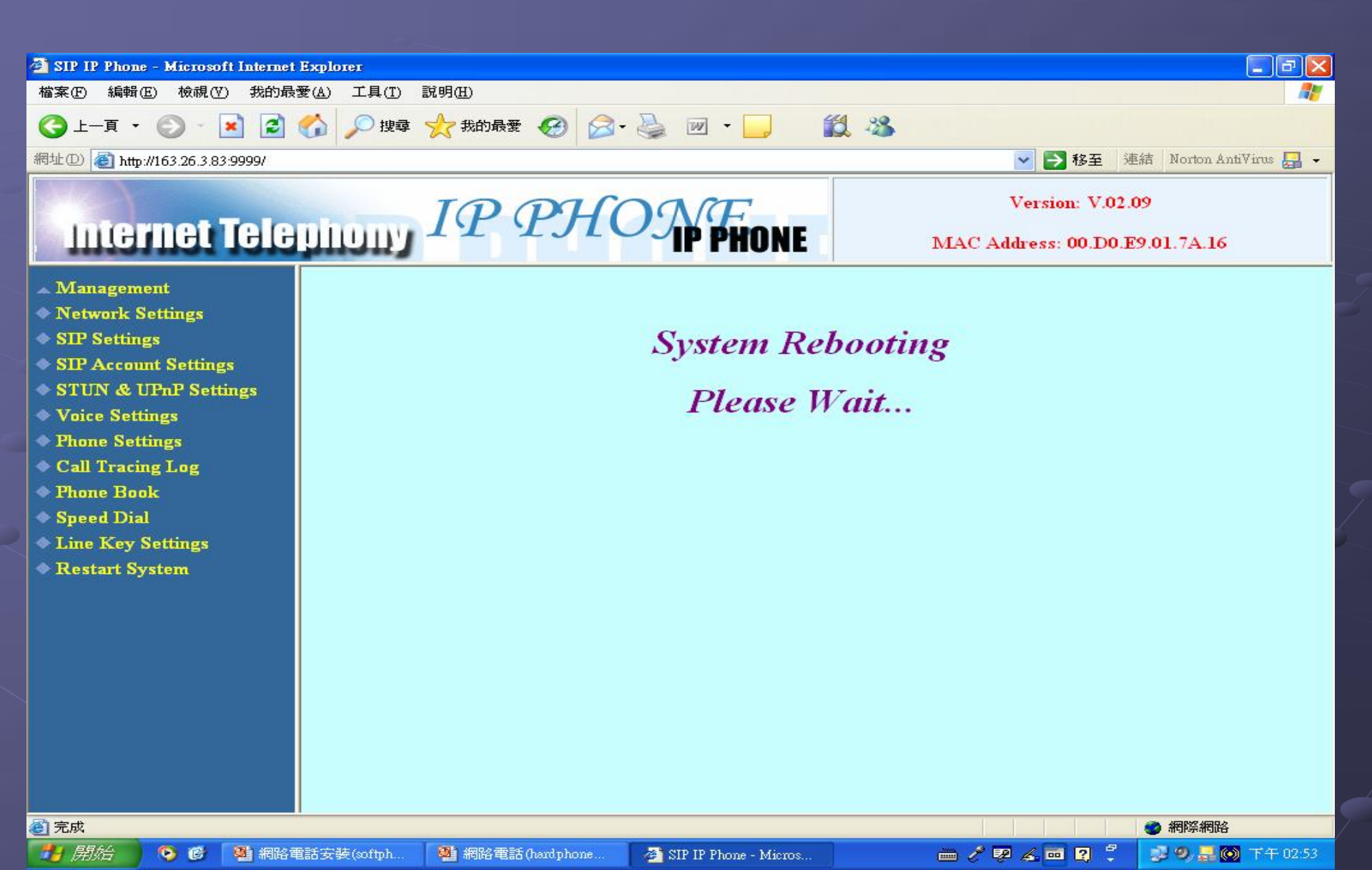

## 修改完成即可使用硬體電話